## Seite 343

## Detaillierte Lösung für TI-84 PLUS

Die Rohdaten gibt man am besten im Listeneditor ein.

Die Abweichung zu 60 lässt sich entweder im Hauptbildschirm als  $L_1$ -60 oder entsprechend dem Screenshot im Listeneditor berechnen.

Für die graphische Darstellung der Daten als Histogramm muss über [STAT PLOT] ein Datenplot definiert werden.

Die nebenstehenden Fenstereinstellungen führen dazu, dass die Daten zu Gruppen der Breite 4 zusammengefasst werden.

Tastet man das Diagramm mit TRACE ab, so erkennt man, das die Daten in den Intervallen [-20; -16], [-16; -12] usw. die jeweiligen Gruppen bilden.

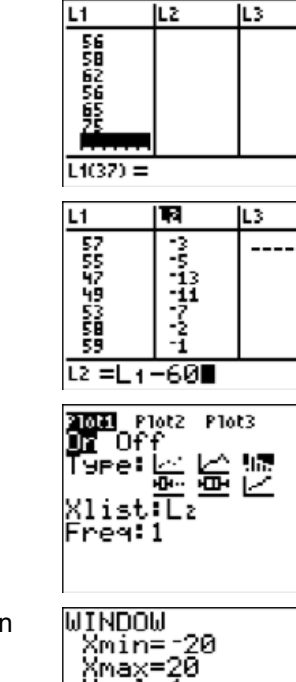

1

2

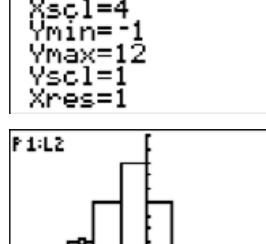

min=\* max<

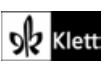